## HƯỚNG DẪN ĐƯA LỊCH GIẢNG TUẦN, LỊCH GIẢNG BỘ MÔN LÊN WEBSITE

## 1. Đưa lịch giảng bộ môn, lịch giảng đường lên Google Drive

Bước 1: Chuẩn bị file lịch giảng bộ môn trong Word hoặc Excel.

Bước 2: Mở trình duyệt web, nhập địa chỉ: https://www.google.com.vn/?gws\_rd=ssl

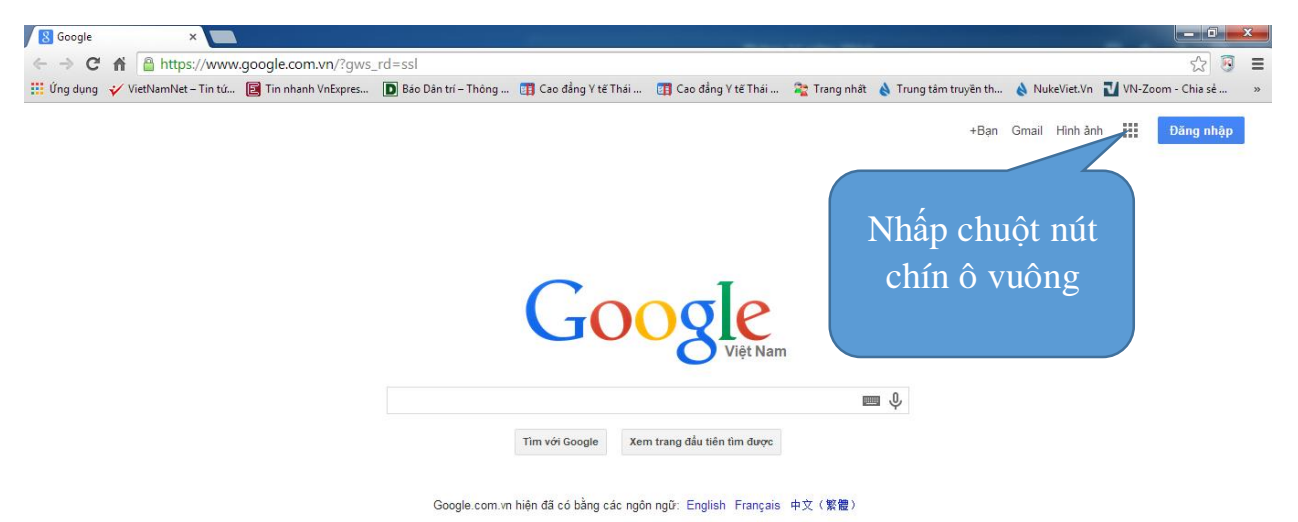

Bước 3: Nhấp chuột chọn nút chín ô vuông nhỏ góc trên bên phải cạnh chữ Đăng nhập vào tài khoản gmail → chọn Driver

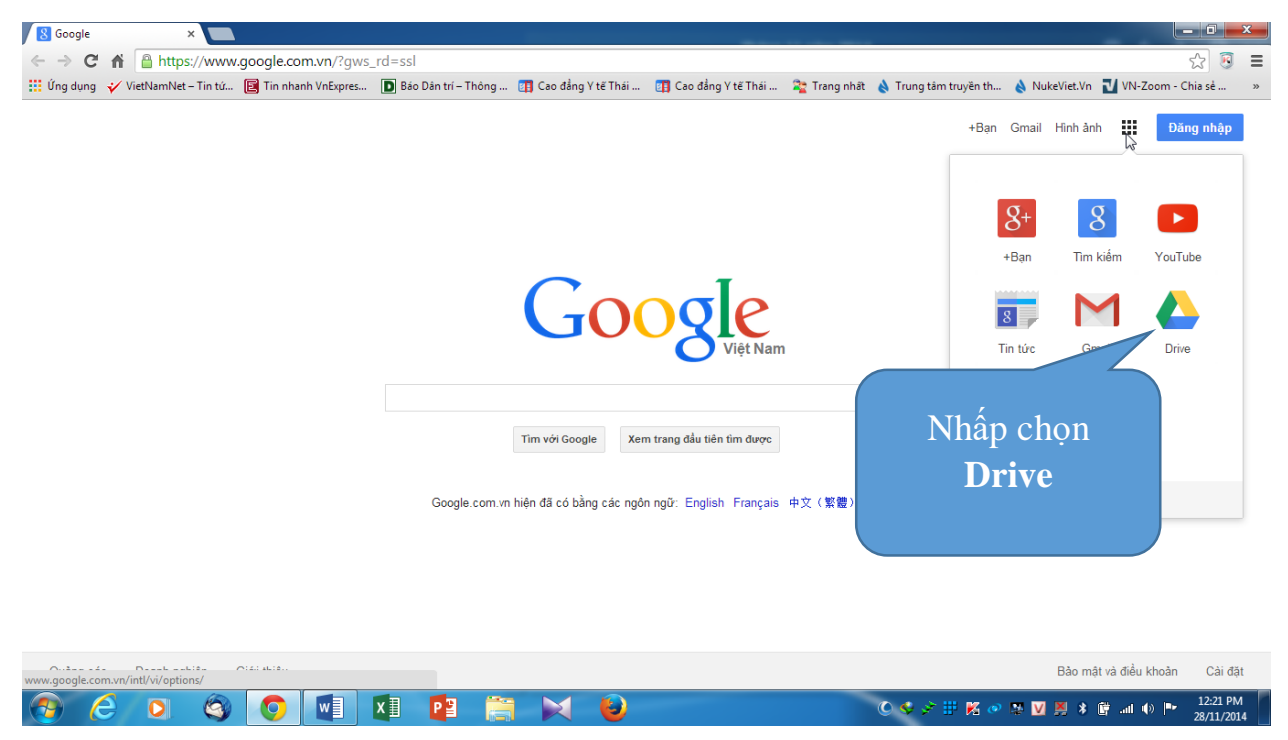

Sau đó nhấp chọn biểu tượng Drive

| ę          | Drive<br>Nhấn vào tạo m        |                                        | ìm trong Drive                                            | 3                                                                                                    | ÷+ (          | ? । । .                   | Contractor advan         | N  |
|------------|--------------------------------|----------------------------------------|-----------------------------------------------------------|----------------------------------------------------------------------------------------------------|---------------|---------------------------|--------------------------|----|
| +          | Mới                            | N: M                                   | ới! Phím tắt Các phím tắt trong Drive đã được cập nhật đá | ể bạn có thể thao tác bằng chữ cái đầu tiế                                                                     | èn            | Xem phím                  | tắt X                    | 31 |
|            | Trang chủ                      | Chà                                    | o mừng bạn đến với Drive                                  |                                                                                                    |               |                           | 0                        |    |
| ¢          | Hoạt động                      | Tệp đế                                 | ề xuất                                                    |                                                                                                    |               | </th <th></th> <th>a</th> |                          | a  |
| ~          | Không gian làm việc            | <b>T</b> <sup>2</sup>                  |                                                           | المراجع والمراجع والمراجع والمراجع والمراجع والمراجع والمراجع والمراجع والمراجع والمراجع والمراجع والمراجع وال | Oh è sèth în  | Die differ                |                          | •  |
| , <b>6</b> | Drive của tôi                  | Ten                                    |                                                           | Ly do tai liệu được để xuất                                                                                    | Chu sơ hưu    | Địa diệm                  |                          | -  |
| 0)         | Được chia sẻ với tôi           |                                        | Tài liệu không có tiêu để                                 | Bạn đã mở • 22 thg 8, 2024                                                                                     | N tôi         | Drive của tôi             |                          |    |
| 0          | Gần đây                        |                                        | Untitled                                                  | Bạn đã mở • 22 thg 8, 2024                                                                                     | N tôi         | solieu                    | ÷                        | +  |
| ☆          | Có gắn dấu sao                 |                                        | login-logo.png                                            | Bạn đã mở • 19 thg 4, 2023                                                                                     | N tôi         | 🖿 Lu du lieu              | :                        |    |
| 0          | Nội dung rác                   | W                                      | Noi dung on và thi.docx                                   | Bạn đã mở • 22 thg 8, 2024                                                                                     | N tôi         | Drive của tôi             | :                        |    |
|            | Thùng rác                      | 8                                      | Circulation.exe.config                                    | Bạn đã mở • 22 thg 8, 2024                                                                                     | N tôi         | Drive của tôi             | :                        |    |
| Ø          | Bảng điều khiển dành ch        | . 🖬                                    | OrgData-tbmc.edu.vn-0gjdgxs3186p3r-20170828.c             | Bạn đã sửa đổi • 28 thg 8, 2017                                                                                | N tôi         | Drive của tôi             | :                        |    |
| Đão        | dùng 696,95 GB/100 TB dùng     |                                        | Sửa Máy Tỉnh Quận 6 (2).png 🚢                             | Bạn đã mở • 5 thg 6, 2024                                                                                      | e nguyenlam3d | Hướng dẫn l               | :                        |    |
| 4          | Driv <sup>e</sup> Tạo mới thu  | mục) T                                 | ìm trong Drive                                            | :                                                                                                    | 硅             | ⊘  Ⅲ                      | Tati aiya<br>İsi Minilar | N  |
| ÷          | Thư mục mới                    | Alt+C sau đó là F                      | Phím tắt Các phím tắt trong Drive đã được cập nhật đ      | ể bạn có thể thao tác bằng chữ cái đầu t                                                                       | iên           | Xem phin                  | n tắt X                  | 31 |
| •          | Tải tệp lên<br>Tải thư mục lên | Alt+C sau đó là U<br>Alt+C sau đó là I | mừng bạn đến với Drive                                    |                                                                                                    |               |                           | 0                        |    |
| B          | Google Tài liệu                | •                                      |                                                           |                                                                                                    |               | (v =                      |                          | Ø  |
|            | Google Trang tính              | •                                      |                                                           | Lý do tài liệu được để xuất                                                                                    | Chủ sở hữu    | Địa điểm                  |                          |    |
|            | Google Trang trình bày         | •                                      | Tài liệu không có tiêu để                                 | Bạn đã mở • 22 th <u>g</u> 8, 2024                                                                             | N tôi         | Drive của tôi             | :                        |    |
| =          | Google Biểu mẫu                | •                                      |                                                           | · • ·                                                                                                    | -             |                           |                          |    |
|            | Ứng dụng khác                  | •                                      | Untitled                                                  | Bạn đã mở • 22 thg 8, 2024                                                                                     | N tôi         | solieu                    | ÷                        | +  |
| ☆          | Có gắn dấu sao                 |                                        | login-logo.png                                            | Bạn đã mở • 19 thg 4, 2023                                                                                     | N tôi         | 🖿 Lu du lieu              | :                        |    |
| 0          | Nội dung rác                   | W                                      | Noi dung on và thi.docx                                   | Bạn đã mở • 22 thg 8, 2024                                                                                     | N tôi         | Drive của tôi             | :                        |    |
| Ŭ          | Thùng rác                      |                                        | Circulation.exe.config                                    | Ban đã mở • 22 thq 8, 2024                                                                                     | N tôi         | Drive của tôi             | :                        |    |

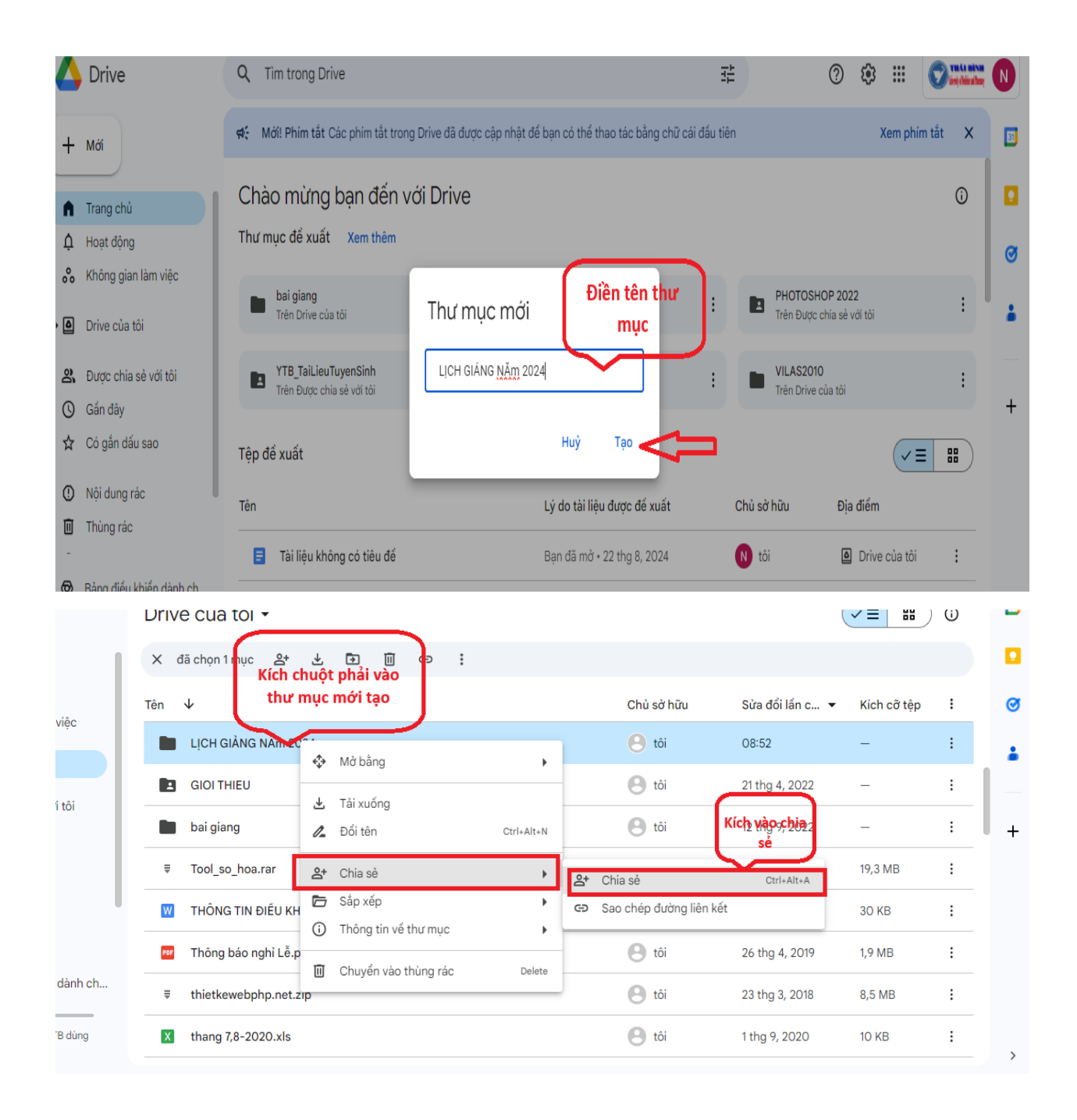

|    | m trong Drive   |                                                                         | == (             |
|----|-----------------|-------------------------------------------------------------------------|------------------|
| Ve | e của tôi 👻     |                                                                         |                  |
| đ  | ã chọn 1 mục    | Chia sẻ "LỊCH GIẢNG NĂm 2024" 🛛 📀 🕸                                     |                  |
|    | $\mathbf{+}$    | Th Han chế                                                              | ı Sửa đổi lần c. |
|    | LỊCH GIẢNG N    | Nhữn                                                                    | 08:52            |
| 3  | GIOI THIEU      | N Thai Binh University of Medicine and Pharmacy                         | 21 thg 4, 2022   |
|    | bai giang       | Quyể Bất kỳ ai có đường liên kết                                        | 12 thg 9, 2022   |
| F  | Tool_so_hoa.r   | ₽ Hạn chế ▼                                                             | 17 thg 11, 2015  |
| ⊻  | THÔNG TIN ĐI    | Chỉ những người có quyến truy cập mởi có thế mở bằng đường liên kết này | 26 thg 4, 2019   |
| 1  | Thông báo ngl   | 🖙 Sao chép đường liên kết 🛛 💦 Xong                                      | 26 thg 4, 2019   |
| F  | thietkewebphp.r | net.zip 🕒 tôi                                                           | 23 thg 3, 2018   |
|    | thang 7,8-2020. | xls 🙁 tôi                                                               | 1 thg 9, 2020    |

## Kích đúp vào thư mục mới tạo

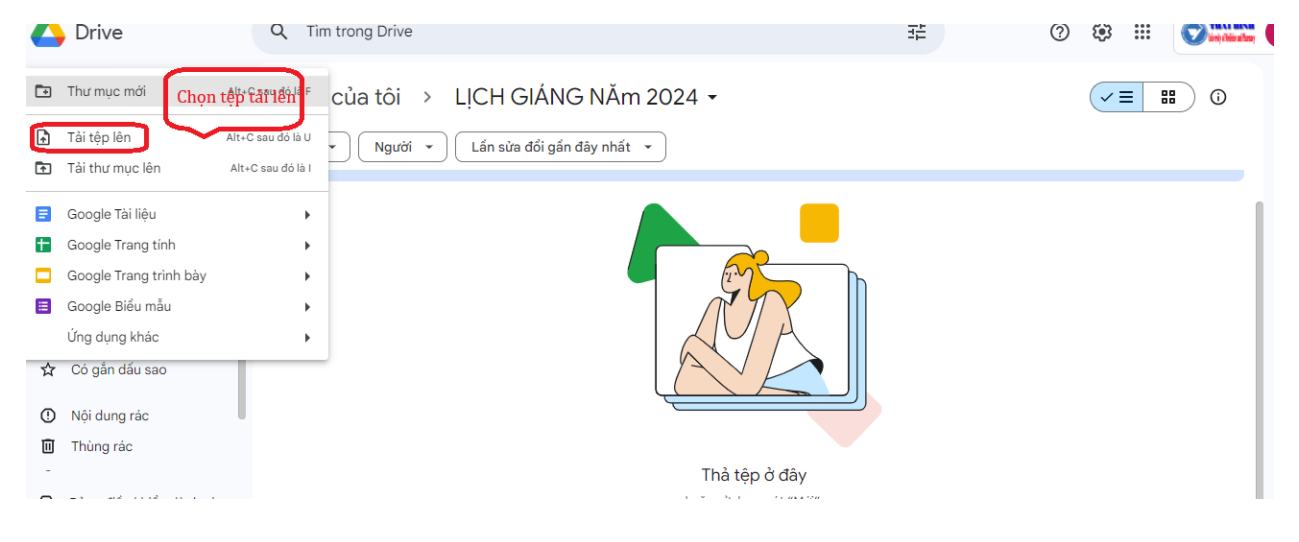

| o Open                                                                             | « thietketwebsit                                                                                                    | e ► Daihoc Y ThaiBinh                                                                                                    | •                                                                                                    | ✓ € Search Daih                                                 | oc Y ThaiBinh                                |
|------------------------------------------------------------------------------------|----------------------------------------------------------------------------------------------------|----------------------------------------------------------------------------------------------------|----------------------------------------------------------------------------------------------------|-----------------------------------------------------------------|----------------------------------------------|
| Organize 🗸                                                                         | New folder                                                                                                    | Name                                                                                                    | ~                                                                                                    | Chọn fi                                                         | ile lịch giảng                               |
| Downle<br>E Recent                                                                 | >pen   Image: Second Places   Image: Second Places   I | 🔊 li.png                                                                                                    |                                                                                                    | cần tải                                                         | lên Drive                                    |
| 🔚 Libraries                                                                        |                                                                                                    | 💽 li-04.png                                                                                                    |                                                                                                    | 29/03/2014 7::                                                  | AIN THE AND                                  |
| Docum                                                                              | nents E                                                                                                    | 🔟 Lịch giảng BM Du                                                                                                    | oc.doc                                                                                                    | 17/03/2014 12                                                   | :18 Microsoft W                              |
| J Music                                                                            |                                                                                                    | 📺 Lịch Giảng BM RH                                                                                                    | IM.doc                                                                                                    | 17/03/2014 11                                                   | :49 Microsoft We                             |
| Picture                                                                            | ю.                                                                                                    | 🖬 Lich giang duong                                                                                                    | .doc                                                                                                    | 17/03/2014 12                                                   | :56 Microsoft We                             |
| Videos                                                                             |                                                                                                    | 📄 Liên hệ - VinaGon                                                                                                    | Co.,LTD.htm                                                                                                    | 26/02/2014 9:2                                                  | 4 AM Firefox HTMI                            |
| Videos                                                                             |                                                                                                    | 🔝 line_menu_main_                                                                                                    | 1x31.gif                                                                                                    | 08/03/2014 9:5                                                  | i3 AM GIF image                              |
| Comment                                                                            |                                                                                                    | 💽 li-pt-01.png                                                                                                    |                                                                                                    | 29/03/2014 7:3                                                  | 8 AM PNG image 📩                             |
| Comput                                                                             | er                                                                                                    | Daihoc Y ThaiBinh Chon file lich giâng<br>cần tâi lên Drive Chọn file lịch giâng<br>cần tâi lên Drive Shot hột lội hàng BM Duoc.doc 17/03/2014 12:05 mit Shot hột lich giảng BM RHM.doc 17/03/2014 12:25 Microsoft Wi Shi lich giảng duong.doc 17/03/2014 12:25 Microsoft Wi Shi lich giảng duong.doc 17/03/2014 12:25 Microsoft Wi Shi lich giảng duong.doc 17/03/2014 12:35 Microsoft Wi Shi lich giảng duong.doc 17/03/2014 12:35 Microsoft Wi Shi lich giảng duong.doc 17/03/2014 12:32 Philameter Shi Microsoft Wi Shi lich giàng duong.doc 17/03/2014 7:39 AM PNG image Shi lich Jang 29/03/2014 7:39 AM PNG image Shi lich Jang Shi lich Jang Chong nút Open Tác cá Tếp tin Cancel Nhấp chọn nút Open Tác cá Tếp tin Cancel Nhấp chọn nút Open Tác cá Tếp tin Cancel Nhấp chọn nút Bát đầu tâi lên Nhấp nút Bất đầu tâi lên Nhấp nút Bất đầu tâi lên |                                                                                                    |                                                                 |                                              |
|                                                                                    | JISK (C:)                                                                                                    | 💽 logo.png                                                                                                    |                                                                                                    | 26/02/2014 12                                                   | :32 PNG image                                |
|                                                                                    | (D:)                                                                                                    | LogoDHYTB.psd                                                                                                    |                                                                                                    | 25/02/2014 4:1                                                  | 7 PM PSD File 👻                              |
| File name:                                                                         |                                                                                                    | Lịch g                                                                                                    | illinh → Chon file lich giång<br>cần tải lên Drive<br>29/03/2014 7:50 AW<br>29/03/2014 7:50 AW<br>29/03/2014 7:50 AW<br>29/03/2014 7:50 AW<br>29/03/2014 12:18 Microsoft W<br>BM RHM.doc<br>17/03/2014 12:56 Microsoft W<br>duong.doc<br>17/03/2014 12:56 Microsoft W<br>duong.doc<br>17/03/2014 12:56 Microsoft W<br>anaGon Co., LTD.htm<br>26/02/2014 9:24 AM<br>Firefox HTMI<br>main 1x31.gif<br>9<br>29/03/2014 7:38 AM<br>PNG image<br>26/02/2014 12:32 PNG image<br>26/02/2014 12:32 PNG image<br>20/02/2014 12:32 PNG image<br>20/02/2014 12:32 PNG image<br>20/02/2014 12:3                                                         |                                                                 |                                              |
| A Drive của tới - Google Dri. ×     ← → C ♠ A https:<br>iii Úng dung ✓ VietNamNet- |                                                                                                    |                                                                                                    |                                                                                                    |                                                                 |                                              |
| Google                                                                             |                                                                                                    |                                                                                                    |                                                                                                    |                                                                 |                                              |
| Drive<br>T∧o<br>▶Drive của tôi                                                     |                                                                                                    |                                                                                                    |                                                                                                    |                                                                 | ούλ θόι μλη ςυόι 🕞                           |
| Được chia sẽ với tối<br>Được gắn dấu sao<br>Gần đây<br>Thùng rác                   | Cài đặt tải                                                                                                    | lên<br>chọn tài tệp lên. Chúng tôi sẽ áp dụng những<br>đối tài liều bản trình bảy. bảng tính và bản về                                                                                                    | cải đặt này đối với mọi tệp bạn<br>sang định dạng Google Tải liệu                                                                                                    | X<br>tài lên Google Tài liệu. <u>Tìm hiểu thêm</u><br>tượng ứng | 22 thg 11 to<br>22 thg 11 to<br>18 thg 11 to |
| Thêm 👻                                                                             | Chuyển                                                                                                    | đổi văn bản từ các tệp PDF hoặc tệp ảnh sa                                                                                                    | ng các tài liệu Google Tài liệu                                                                                                    |                                                                 | _ ×                                          |
|                                                                                    | ☆     ✓ Xác nhận       ☆     ✓ Xác nhận       ☆     ✓       ☆     ✓       ☆     ✓       ↓     ✓       ↓     ✓       ↓     ✓       ↓     ✓       ↓     ✓       ↓     ✓       ↓     ✓       ↓     ✓       ↓     ✓       ↓     ✓       ↓     ✓       ↓     ✓       ↓     ✓                                                                                                    | cài đặt trước mỗi lần tài lên<br>Nhấp<br>Nc Được chia sẻ<br>Được chia sẻ                                                                                                    | Binh  Chọn file lịch giảng<br>cần tải lên Drive<br>29/03/2014 /:50 AW<br>29/03/2014 /:50 AW<br>MDuoc.doc 17/03/2014 12:18 Microsoft W<br>M RHM.doc 17/03/2014 12:18 Microsoft W<br>Ivong.doc 17/03/2014 12:55 Microsoft W<br>Ivong.doc 17/03/2014 12:55 Microsoft W<br>Ivong.doc 26/02/2014 9:24 AM Firefox HTM<br>nain_1x31.gif 08/03/2014 9:53 AM GIF image<br>29/03/2014 7:38 AM PNG image<br>29/03/2014 7:39 AM PNG image<br>29/03/2014 7:39 AM PNG image<br>20/03/2014 12:32 PNG image<br>25/02/2014 12:32 PNG image<br>25/02/2014 4:17 PM PSD File<br>p chọn nút Open<br>Tất cả Tệp tin<br>Open Cancel<br>Co Sci chu - Cancel<br>Co Sci chu - Cancel<br>Muchael Market Charles Concept Tai Heite Tin Heit Tin Heiter W<br>20 19 10<br>Co Sci chu - Cancel<br>Market Heiter Charles Concept Tai Heiter Tin Heiter Tin Heiter Charles<br>Co Sci chu - Cancel<br>Market Heiter Charles Concept Tai Heiter Tin Heiter Tin Heiter Ti |                                                                 |                                              |
|                                                                                    | LICH TUAN 13-14                                                                                                    |                                                                                                    |                                                                                                    |                                                                 |                                              |
|                                                                                    |                                                                                                    |                                                                                                    |                                                                                                    |                                                                 |                                              |

🗌 ☆ 🔳 LICH THÁNG 11-14 Được chia s

| ► Drivo của tôi                                   |                                 |                                                   | 010 00 100                                   | · •                |                                       |
|---------------------------------------------------|---------------------------------|---------------------------------------------------|----------------------------------------------|--------------------|---------------------------------------|
| Được chia sẻ với tôi                              | 🗌 📩 🛛 Lịch giàng BM Duoc.do     | 2                                                 | tôi                                          |                    | 12:24 tôi                             |
| Được gắn dấu sao                                  | 🗆 🚖 ₩ Coi thi tuan16-14.doc 🗉   | ược chia sẻ                                       | tôi                                          |                    | 22 thg 11 tôi                         |
| Gần đây                                           | 🗌 📩 🔠 LICH TUẦN 16-14 Được      | chia sẻ                                           | tôi                                          |                    | 22 thg 11 tôi                         |
| Thêm <del>-</del>                                 | 🗌 📩 🔠 LICH Tuần 15-14 Được d    | hia sê                                            | tôi                                          |                    | 18 thg 11 tôi                         |
| Cài đặt Drive cho                                 | 🗌 📩 🝟 danang_gioithieu.mp4 e    | )ược chia sê                                      | 🔒 Tải lên hoàn tất                           |                    | _ ×                                   |
| máy tính của bạn                                  | 🗌 📩 📛 dangnangdacat.mp4 Đư      | ợc chia sẻ                                        | W Lịch giảng BM Duoc.de                      | DC .               | Đã được tải lên Chia sẻ               |
|                                                   | 🗌 ☆ W Coi thi tuan15-14.doc e   | ược chia sẻ                                       |                                              |                    |                                       |
|                                                   | 🗌 📩 🔝 LICH TUAN 14-14 Được      | chia sẻ                                           |                                              |                    |                                       |
|                                                   | 🗌 📩 ₩ Coi thi tuan14-14.doc 🗉   | ược chia sẽ                                       |                                              |                    |                                       |
|                                                   | 🗌 📩 🔠 LICH TUAN 14-14 Được      | chia sẻ                                           | Sau khi                                      | tải xong           | g, nhâp                               |
|                                                   | 🗌 📩 🔠 LICH TUẦN 13-14 Được      | chia sẻ                                           | chon                                         | nút Chi            | a sẻ                                  |
| 0,94 GB đã sử dụng (6%)<br><u>Mua thêm bô nhớ</u> | □ ☆ W Coi thi tuan13-14.doc €   | ược chia sẻ                                       |                                              |                    |                                       |
|                                                   |                                 |                                                   |                                              |                    |                                       |
| 🔥 Drive của tôi - Google Driv 🗙                   | //drive geogle com/2tab=we8uurr | - https://www.google.com.vp/%outhucar=0fm         | v drivo                                      |                    |                                       |
| ♥ ♥ ♥ ■ https://                                  | Tin tứ 📴 Tin nhanh VnExpres 🚺 E | áo Dân trí – Thông 👔 Cao đẳng Y tế Thái 🛐 Cao đ   | y-urive<br>ảng Y tế Thái 🎥 Trang nhất  🔌 Tru | ng tâm truyền th 🔌 | NukeViet.Vn ᠯ VN-Zoom - Chia sẻ »     |
| Coorle                                            |                                 |                                                   |                                              |                    |                                       |
| Google                                            |                                 | Đã tải lên "Lịch giảng BM Duoc.doc".              |                                              | Nhấn al            | auôt vào đây                          |
|                                                   |                                 |                                                   |                                              |                    | nuột vào dày                          |
| TAO                                               |                                 |                                                   | đ                                            | ê copy l           | ink lịch giảng                        |
| ≻Drive của tôi                                    |                                 |                                                   |                                              | b                  | ô môn                                 |
| Được chia sẻ với tôi                              | 🗆 🛣 🦞 Lịch giảng BM Duo         |                                                   |                                              |                    | ç mon                                 |
| Được gắn dấu sao                                  | 🔲 🚖 🛛 Coi thi tuan16-14.de      | Chia sẻ với những người khác Nhận liê             | in kết có thể chia sẻ được 😎                 |                    | 22 thg 11 tôi                         |
| Gần đây                                           | . 📩 🔝 LICH TUẦN 16-14 🗉         | Người                                             |                                              |                    | 22 thg 11 tôi                         |
| Thùng rắc<br>Thêm <del>↓</del>                    | 🗌 🚖 🔠 LICH Tuần 15-14 Đ         | Nhập tên hoặc địa chỉ email                       | 🖋 Có thể sửa 👻                               |                    | 18 thg 11 tôi                         |
|                                                   | 🗌 👷 🛗 danang_gioithieu.m        |                                                   |                                              |                    | _ ×                                   |
|                                                   | 🗌 👷 💾 dangnangdacat.mp          |                                                   |                                              |                    | Đã được tải lên Ch <mark>là sẻ</mark> |
|                                                   | 🗌 🚖 ₩ Coi thi tuan15-14.de      | Xong                                              | Nâng cao                                     |                    |                                       |
|                                                   |                                 |                                                   |                                              |                    |                                       |
| 🔥 Drive của tôi - Google Driv 🗴                   |                                 |                                                   |                                              |                    |                                       |
| ← → C ♠ 🔒 https:/                                 | //drive.google.com/?tab=wo&urp  | =https://www.google.com.vn/&authuser=0#m          | u daha<br>Hoàn tác                           | Ctal 7             | ☆ 🖲 ≡                                 |
| 🗰 Ứng dụng 🛛 💞 VietNamNet –                       | Tin tứ 🗵 Tin nhanh VnExpres D B | áo Dân trí – Thông 🛛 👔 Cao đẳng Y tế Thái 🛐 Cao ć | Làm lại                                      | Ctrl+Shift+Z       | NukeViet.Vn 🗾 VN-Zoom - Chia sẻ 🛛 »   |
| Google                                            |                                 |                                                   | Cất                                          | Ctrl+X             | +Bào 🏭 🏚 🖭 🐔                          |
|                                                   |                                 | Đã tài lên "Lịch giảng BM Duoc.doc".              | Sar chép<br>Dán                              | Ctrl+C<br>Ctrl+V   |                                       |
| Drive                                             |                                 |                                                   | Dán dưới dạng văn bản thuần túy              | Ctrl+Shift+V       |                                       |
| TẠO 🔶                                             | 71 24 1- 2 : >-                 | 1:1                                               | Tuỳ chọp trình kiểm tra chính tả             | ,                  | SỨA ĐỔI LẦN CUỐI 🐨                    |
| ► Drive của tôi                                   | nuột phải vào                   | nnk va                                            | Hướng Ghi                                    | •                  | - 12:24 +4:                           |
| Được chia sẻ với tổ                               | chọn Sao c                      | hép vời khác Nhân lự                              | Chọn tất cả                                  | Ctrl+A             | 12.27 IOI                             |
| Gần đây                                           |                                 |                                                   | In                                           | o/                 |                                       |
| Thùng rác                                         |                                 | Bất kỳ ai có liên kết đều có thể n 🔻              | Oownload selected links with IDM             |                    | - 22 thg 11 tôi                       |
| Thêm 👻                                            | 🗌 🚖 🔲 LICH Tuần 15-14 Đ         | https://drive.google.com/file/d/0B8K00ENKi7ExbE50 | Kiểm tra phần tử                             |                    | 18 thg 11 tôi                         |
|                                                   | 🔲 ☆ 📛 danang_gioithieu.m        |                                                   |                                              |                    | – ×                                   |
|                                                   | at.mp                           | Nauži                                             | 1                                            |                    |                                       |
| Nhâp ch                                           | nọn nút <sup>14.de</sup>        |                                                   | A 0(1)                                       |                    |                                       |
| Xong đ                                            | ể đóng                          | Nhập tên hoặc dịa chi email                       | Co the sura 🗸                                |                    |                                       |
|                                                   |                                 |                                                   |                                              |                    |                                       |
| nộp thơ                                           | )ại lại.                        | Xong                                              | Nâng cao                                     |                    |                                       |
|                                                   | 🗆 🚖 🔳 LICH TUẦN 13-14 🛙         |                                                   |                                              |                    |                                       |
|                                                   | □ ☆ W Coi thi tuan13-14.doc. €  | ược chia sẻ                                       |                                              |                    |                                       |
|                                                   |                                 |                                                   |                                              |                    |                                       |

## 2. Đưa lịch giảng bộ môn lên website.

Bước 1: Mở trình duyệt web, nhập địa chỉ : <u>https://old.tbump.edu.vn/quanly</u>

Hoặc truy cập cổng thông tin điện tử <u>https://tbump.edu.vn/</u>

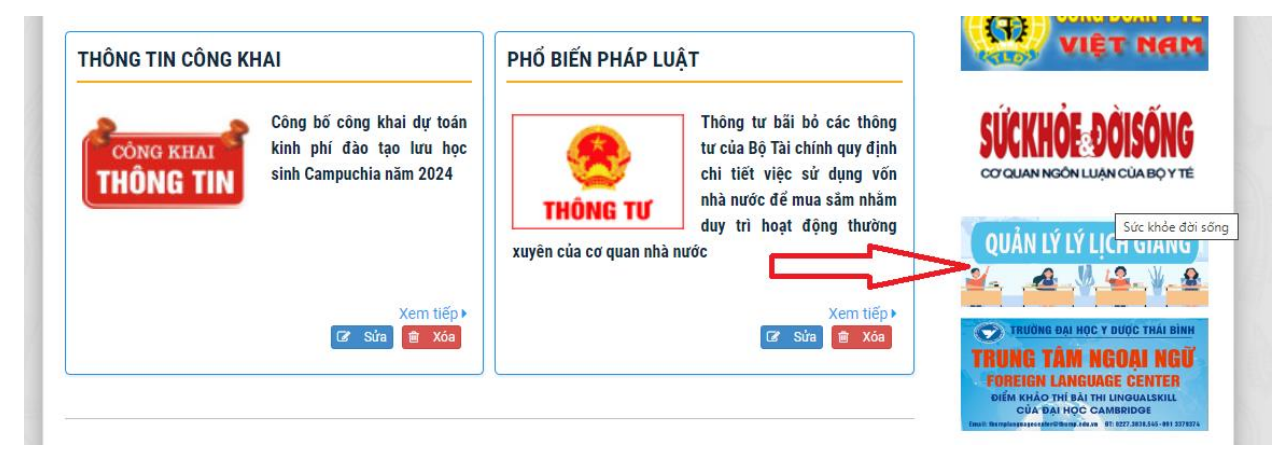

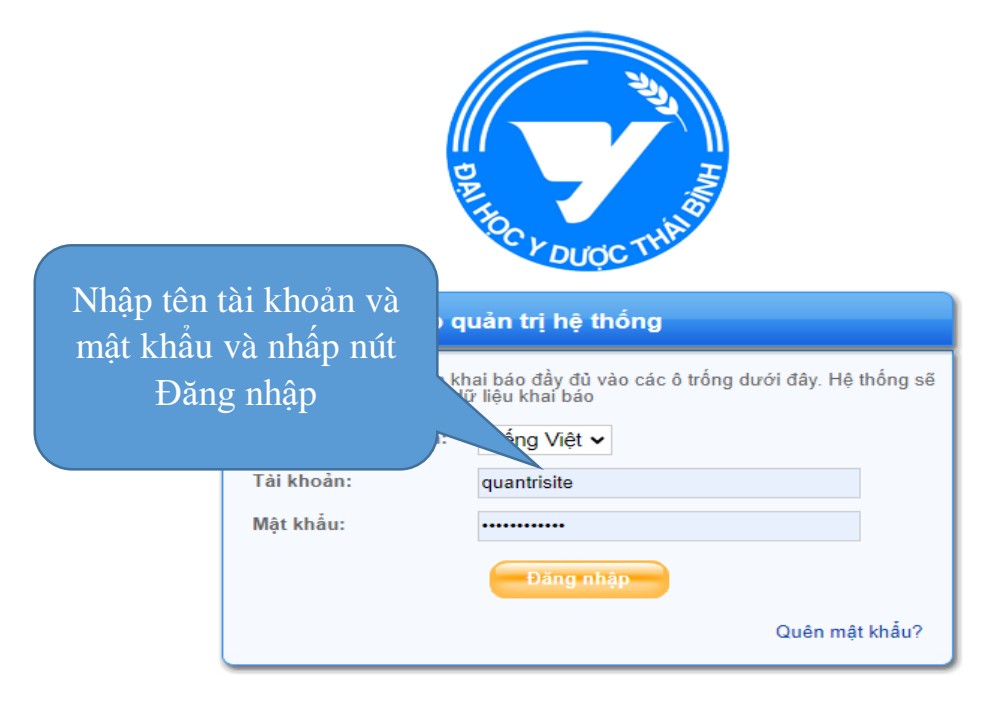

Copyright © Trường Đại học Y Dược Thái Bình. All rights reserved.

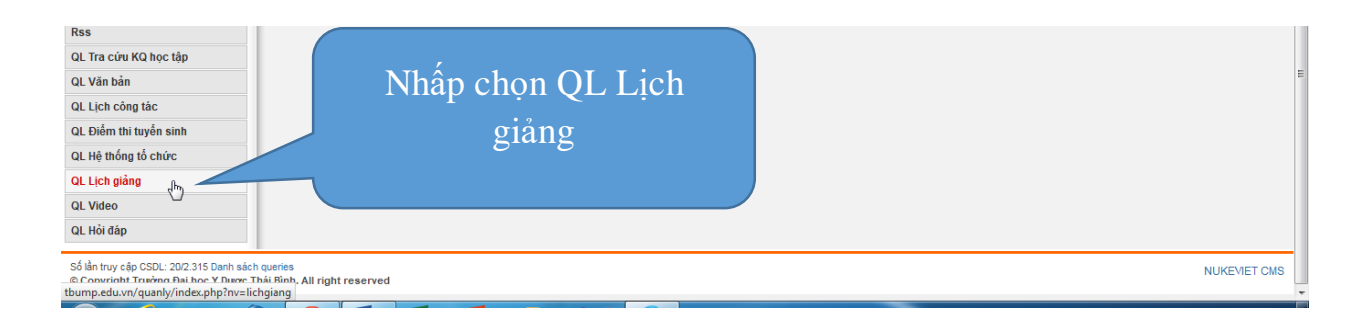

| 🗾 👖 Trường Đại học Y Dược Th 🗙             | +                                                                                     |                       |                          |                                       | x |
|--------------------------------------------|---------------------------------------------------------------------------------------|-----------------------|--------------------------|---------------------------------------|---|
| 🗲 🛞 tbump.edu.vn/quanly/index.j            | pp?nv=lichgiang                                                                       | ⊽ C Soogle            | م .                      | ☆ 自 ♣ ⋒ ☰                             | ĸ |
| 8 https://www.google.c                     |                                                                                       |                       |                          |                                       |   |
|                                            |                                                                                       | Xử lý dữ liệu th      | eongôn ngữ: Tiếng Việt 💌 | Trang chủ site 🛛 🙆 Thoát              | ŕ |
| Bn website design                          |                                                                                       |                       |                          |                                       |   |
| Thông tin          Quản trị        Cấu hìr | <sup>h</sup> <sup>c</sup> <sup>csu</sup> Nhấp chon Thêm bài viết                      | ŻFile ∨               |                          |                                       |   |
| Xin chào quocbaoit ! Lần đăng nhập Quản    | trj trude vao 10:49 28                                                                |                       |                          | 12:28 ICT Thứ Sáu, 28/11/2014         |   |
| OL Lich giảng                              | Danh sách b <sup>2</sup> de them lịch mới                                             |                       |                          | Xem ngoài site                        | - |
| → Quản lý chuyên mục                       | Chu nợc bải v                                                                         | Số bài viết h         | niễn thị: 50 👻           |                                       |   |
| → Thêm bài viết                            | Từ khóa tim kiểm: Tìm kiểm                                                            |                       |                          |                                       |   |
| → Quản lý bình luận                        | Từ khóa tìm kiếm không ít hơn 2 ký tự, không lớn hơn 64 ký tự, không dùng các mã html |                       |                          |                                       |   |
| → Theo dòng sự kiện                        | Tiêu đê                                                                               | <u>Thời gian đăng</u> | Trạng thái Người tạo     |                                       |   |
| → Các nhóm tin                             | Lich giảng đường tuần 34 năm học 2013-2014                                            | 12:32 04/04/14        | Xuất bản quocbao         | it 🖉 <u>Sửa</u> - 🛍 <u>Xóa</u>        |   |
| → Nguồn tin                                | Lich giảng bố môn Được lý - Được lâm sàng tuần 38 năm học                             | 12:28 04/04/14        | Xuất bản quọc bao        | it <i>⊮ <u>Sửa</u> - ⊞ <u>Xóa</u></i> |   |
| → Cấu hình module                          | Xóa 🔹 Thực hiện                                                                       |                       |                          |                                       |   |
| Giới thiệu                                 |                                                                                       |                       |                          |                                       |   |
| Tin Tức                                    |                                                                                       |                       |                          |                                       |   |
| Tài khoản                                  |                                                                                       |                       |                          |                                       |   |
| Thăm dò ý kiến                             |                                                                                       |                       |                          |                                       |   |
| Liên kết website                           |                                                                                       |                       |                          |                                       |   |
| Menu Site                                  |                                                                                       |                       |                          |                                       |   |

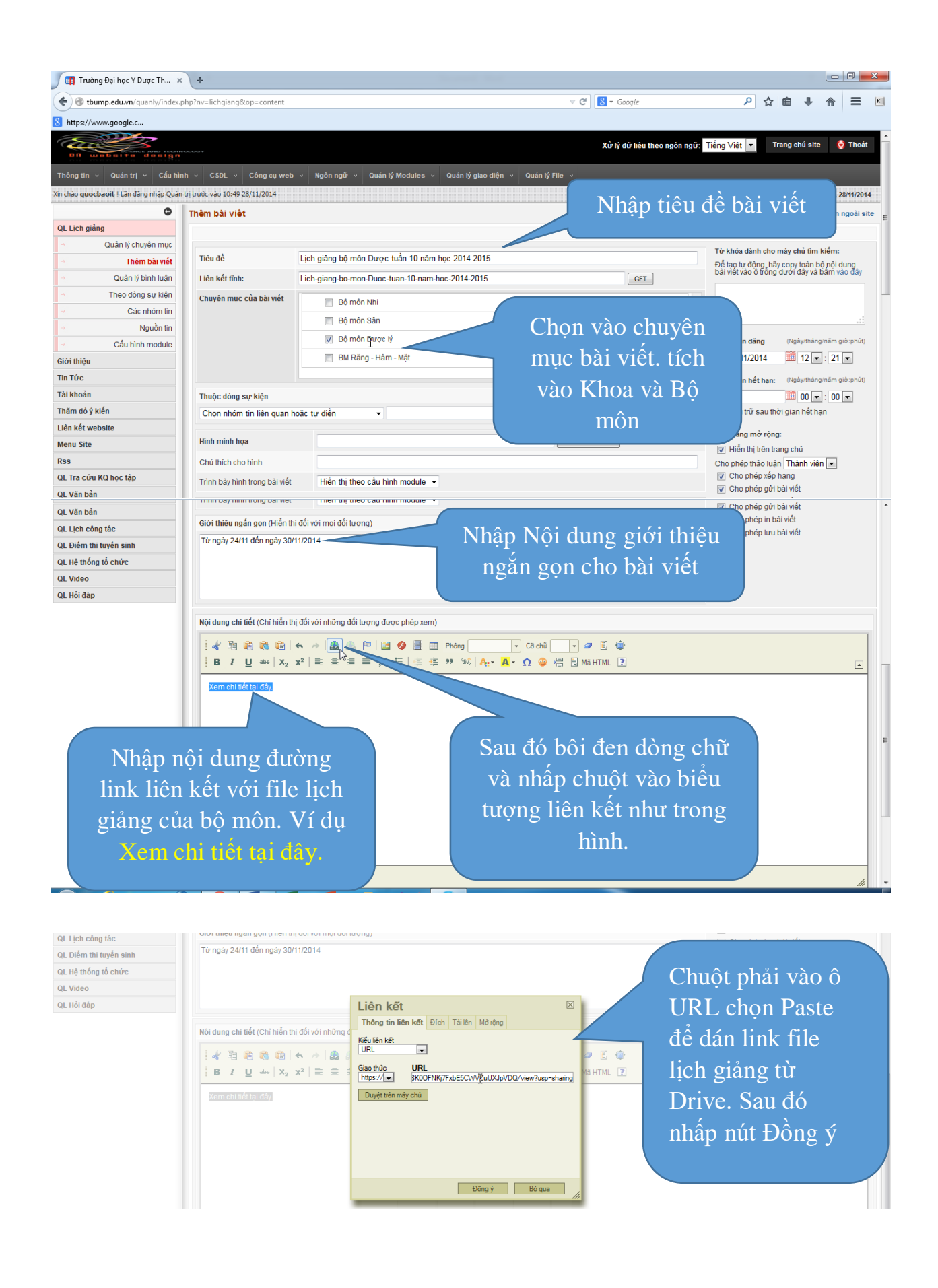

| 📺 Trường Đại học Y Dược Th 🗙 🕂                                                                                     |                                                                                                    | l          | - 0      |     |
|----------------------------------------------------------------------------------------------------|----------------------------------------------------------------------------------------------------|------------|----------|-----|
| O tbump.edu.vn/quanly/index.php?nv=lichgiang&op=content     https://www.google.c                                   | マ C 🛛 🔁 - Google 🖉 🍐                                                                                                    | <b>↓</b> 1 | <b>⋒</b> | •   |
| I de tin tin day                                                                                                   | <ul> <li>◆ </li> <li>● </li> <li>● </li> <li< th=""><th></th><th></th><th>-</th></li<></ul> |            |          | -   |
|                                                                                                    |                                                                                                    |            |          |     |
| body a<br>Tác giả bài viết                                                                                         |                                                                                                    |            | ,        | //, |
| Nguồn tin<br>Giữ bản quyền bài viết                                                                                |                                                                                                    |            |          |     |
| hể lần truy cập CSDL: 7/1 217 Danh sách queries<br>Đ Copyright Trưởng Đại học Y Được Thái Binh. All right reserved | Lưu bài viết không đăng Dăng bài viết                                                                                                    | NU         | UKEVIET  | смз |

Cuối cùng chúng ta nhấp chọn nút Đăng bài viết để đưa lịch giảng bộ môn lên website.